## **Removing a Contractor**

If you have a contractor in your area where you would like to remove them from managing your account, please follow the steps below:

- 1. Click Account Details under the settings tab on the upper right hand side.
- 2. Click on the **Remove Contractor** in red.

Step 1

Step 2